## 全球理財王、超級大三元亂碼

電腦版的報價程式出現亂碼時,可能發生原因:

狀況1:window系統並非繁體中文版,無法支援。

狀況2:windows系統中的【非Unicode程式語言】並非設定為中文繁體(台灣),而產生亂碼, 請依下方步驟,檢查及調整:

步驟1 :請先至電腦左下方【開始】→ 【控制台】或搜尋【control】

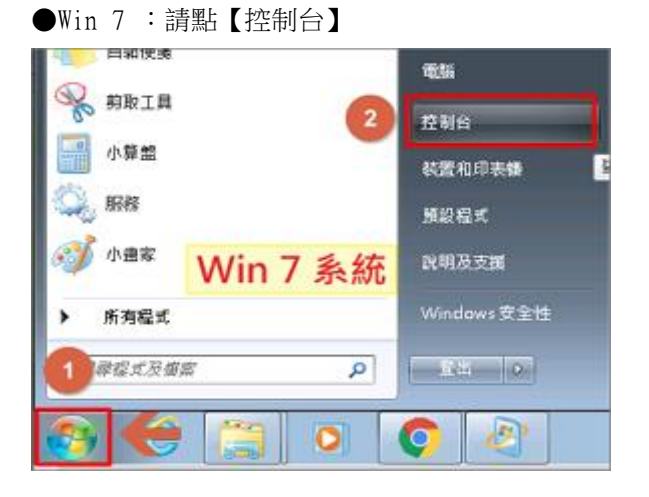

●Win10:請搜尋【control】

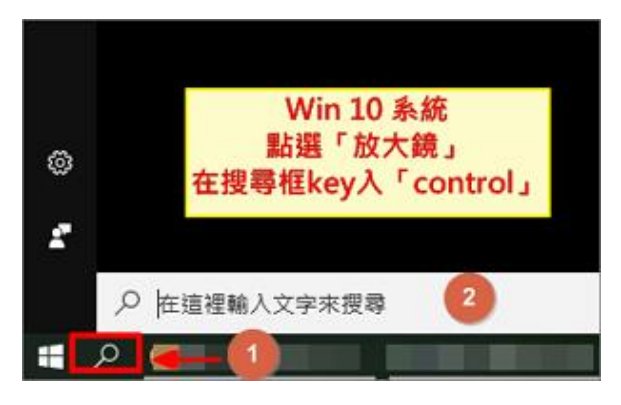

步驟 2:右上方 【檢視方式】請選【大圖示】→選擇【地區及語言】或【地區】 ●Win7:請選擇【地區及語言】

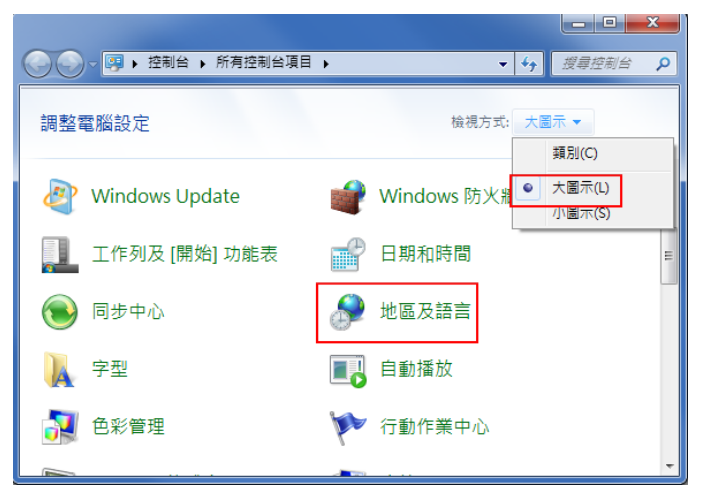

```
●Win10:請選擇【地區】
```

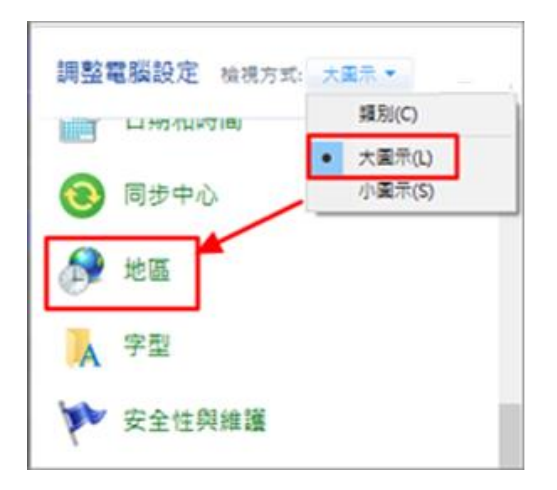

步驟 3:選擇上方頁籤【系統管理】→非 unicode 程式語言是否為-中文(繁體,台灣), 若不是,請點選【變更系統地區設定】→選擇【中文繁體台灣】→確定

●Win7∶

| . ● 地區及語言                                          | X |  |  |  |
|----------------------------------------------------|---|--|--|--|
| 格式 位置 鍵盤及語言 系統管理                                   |   |  |  |  |
|                                                    |   |  |  |  |
| - 歡迎畫面及新的使用者帳户                                     |   |  |  |  |
| 橫視國際設定,並將國際設定複製到歐型畫面、系統帳户及新的使用者帳<br>戶。             |   |  |  |  |
|                                                    |   |  |  |  |
| 🕞 複製設定(O)                                          |   |  |  |  |
| 顯示這些帳戶的詳細資訊                                        |   |  |  |  |
| · 非 Unicode 程式的語言                                  |   |  |  |  |
| 此設定 (条統地區設定) 可在不支援 Unicode 的程式顯示文字時,控制用以<br>顯示的語言。 |   |  |  |  |
| 非 Unicode 程式目前使用的語言:                               |   |  |  |  |
| 中文 (繁體,台灣)                                         |   |  |  |  |
| ────────────────────────────────────               |   |  |  |  |
| 什麼是系統地區設定?                                         |   |  |  |  |
|                                                    |   |  |  |  |
|                                                    |   |  |  |  |
|                                                    |   |  |  |  |
|                                                    |   |  |  |  |
|                                                    |   |  |  |  |
| <b>確定 取消</b><br><br><br><br><br><br><br>           |   |  |  |  |

●Win10:

| 地區                                                                                                    |       |
|----------------------------------------------------------------------------------------------------|-------|
| 格式 条统管理                                                                                               |       |
|                                                                                                    |       |
| 槍視國際設定,並將國際設定複製到歡迎量面、系統帳戶及新的<br>戶,                                                                    | 使用香帳  |
| ● 複制設:                                                                                                | EQ)   |
|                                                                                                    |       |
| 非 Unicode 程式的接音                                                                                       |       |
| 非 Unicode 程式的語言<br>不支援 Unicode 的程式顯示文字诗,此項設定 (系统地區設定) 3<br>的語言。                                       | 可控制顯示 |
| 非 Unicode 程式的語言<br>不支援 Unicode 的程式顯示文字時,此項設定 (系統地區設定) 节<br>的語言。<br>非 Unicode 程式目前使用的語言:               | 可控制顯示 |
| 非 Unicode 程式的語言<br>不支援 Unicode 的程式顯示文字時,此項設定 (系統地區設定) 3<br>的語言。<br>非 Unicode 程式目前使用的語言:<br>中文 (繁體,台灣) | 可控制顯示 |

| 参 地區設定                                                          | 目前的系統地區設定(C):                                                                                                    |
|-----------------------------------------------------------------|----------------------------------------------------------------------------------------------------|
| 選取在不支援 Unicode 的程式顯示文字時要使用的語言 (系統地區設定)。此設<br>定會影響電腦上的所有使用者帳戶。   | 中文(繁體,台場)     ~       下素布文(德國)        工耳其文(土耳其)        十審尋○(十審尋)                                                                                                    |
| 目前的系統地區設定(C):                                                   | 中文(繁禄,台湾)<br>中文(繁禄,香港)(行政区)                                                                                                    |
| 中文 (繁體,台灣) ~                                                    | 中文 (繁體, 演門特別行政區)                                                                                                    |
| □ Beta: 使用 Unicode UTF-8 提供全球語言支援(U)<br>↑ 不要勾選<br>確定<br>取消<br>◆ | 中文(圖證・新加坡)<br>中文(圖證・新加坡)<br>中阿特拉斯塔馬塞特文(拉丁・阿爾及利亞)<br>中阿特拉斯塔馬塞特文(阿拉伯文・摩洛哥)<br>中阿特拉斯塔馬塞特文(退弗納文・摩洛哥)<br>中部重德文(伊拉克)<br>丹委文(伊哥)<br>巴什喀爾文(俄羅斯)<br>巴皮亞曼多文(加動比海)<br>巴斯克文(巴斯克)<br>文達文(爾非)<br>日本···································· |

## 步驟 4:請重新啟動電腦

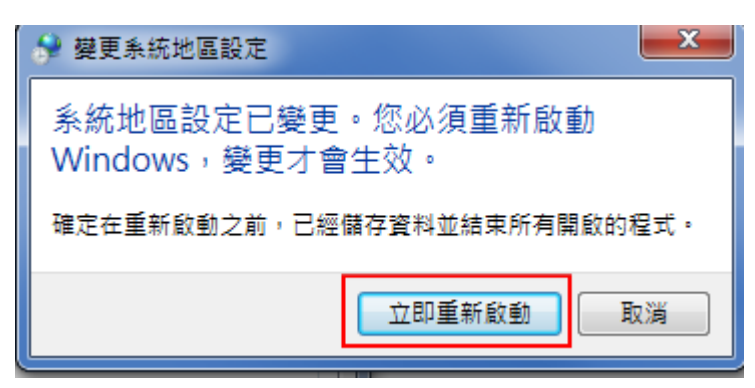

※若發現原本就已是【中文(繁體/台灣)】,可嘗試先切換到"<u>別的地區語言</u>",電腦重啟後,依上述的動作再重覆操作一次,選擇到正確的【中文(繁體/台灣)】,再次關機重開,應可正常顯示。